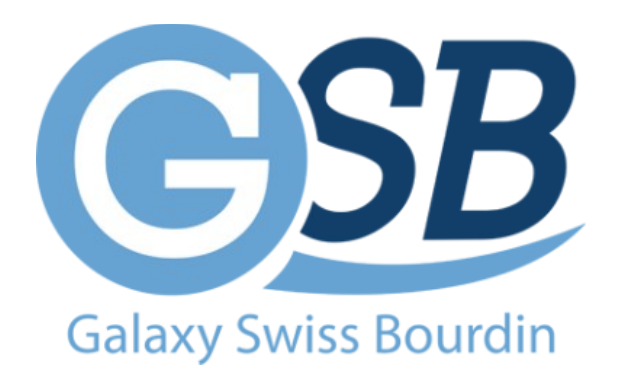

## FICHE DE MÉTHODE:

Configuration R710

Mise à jour : 21/09/2023

Auteur : Kyrian PAINAULT – Nilgül KARA

## Table des matières

| 1ere étape : réinitialisation du BIOS                | 3 |
|------------------------------------------------------|---|
| 2ème étape : création d'une matrice RAID de niveau 1 | 3 |

## 1ere étape : réinitialisation du BIOS

Attendre l'affichage et aller dans le BIOS (System Setup) en appuyant sur F2

Puis (Alt + E, Alt + F – un bip devrait être audible et) Alt + B pour réinitialiser – le serveur prendra normalement plus de temps à redémarrer

## 2ème étape : création d'une matrice RAID de niveau 1

configuration d'une matrice RAID de niveau 1 : Aller dans la configuration RAID en appuyant sur Ctrl + R quand proposé

<insérer images>

Répliquer sur l'autre serveur.